# Installationsanleitung für PayFort Shopware

Diese Anleitung erklärt die Installation und Benutzung der PayFort Extension für Shopware.

 Release Datum:
 Mon, 07 Aug 2023 14:01:06 +0200

 Version:
 3.0.151

wallee AG General-Guisan-Strasse 47 CH-8400 Winterthur

E-Mail: info@sellxed.com

Telefon: CH: +41 (0)44 505 13 60 DE: +49 (0)40 2999 60117 UK: +44 (0)161 850 6890 US: +1 (0)205 557 5869

© copyright by wallee AG Mon, 07 Aug 2023 14:01:06 +0200

# Inhaltsverzeichnis

| 1 | Einleitung  |                                                                                                    |                                              |  |  |
|---|-------------|----------------------------------------------------------------------------------------------------|----------------------------------------------|--|--|
|   | 1.1         | Ablauf der Installation                                                                                                    | 6                                            |  |  |
|   | 1.2         | System Anforderungen                                                                                                    | 7                                            |  |  |
| 2 | Kon         | figuration PayFort - Backend                                                                                                    | 8                                            |  |  |
|   | 2.1         | Tab: Globale Transaktionsparameter2.1.1 Standardoperationswert und Standarddatenerfassungsprozedur2.1.2 Maximale Anzahl Zahlungsversuche2.1.3 Verarbeitung von Einzeltransaktionen                                                                                                    | 8<br>8<br>8<br>8                             |  |  |
|   | 2.2         | Tab: Globale Sicherheitsparameter<br>2.2.1 Hash-Methode                                                                                                    | 8<br>9                                       |  |  |
|   | 2.3         | Tab: Zahlungsseite                                                                                                    | 9                                            |  |  |
|   | 2.4         | Tab: Daten- und Ursprungsüberprüfung<br>2.4.1 Überprüfungen für e-Commerce & Alias Gateway<br>2.4.2 Überprüfungen für PayFort DirectLink                                                                                                    | 9<br>10<br>10                                |  |  |
|   | 2.5         | Tab: Transaktions-Feedback2.5.1 Standardwerte für die HTTP-Umleitungen nach der Zahlung2.5.2 Direktes Feedback über HTTP-Server-zu-Server-Anfrage2.5.3 Dynamische e-Commerce Parameter2.5.4 Dynamische Parameter2.5.5 Sicherheit der Anfrageparameter2.5.6 HTTP-Anfrage für Statusänderungen2.5.7 Dynamische Parameter | 10<br>10<br>10<br>12<br>12<br>13<br>13<br>14 |  |  |
|   | 2.6         | (Dynamisches)-Template / Vorlage                                                                                                    | 14                                           |  |  |
|   | 2.7<br>Exte | Hidden Authorisation, Ajax Authorisation (FlexCheckout - Hosted Tokenization Page<br>rnal Checkout & Alias Manager<br>2.7.1 Voraussetzungen<br>2.7.2 Erstellen eines API Users<br>2.7.3 Nutzung von External Checkouts                                                                                                 | ⊇),<br>15<br>15<br>16<br>17                  |  |  |
| 3 | Mod         | ul Installation im Shopware Shop                                                                                                    | 18                                           |  |  |
|   | 3.1         | Installation                                                                                                    | 18                                           |  |  |
|   | 3.2         | Updates und Upgrades<br>3.2.1 Update Checklist<br>3.2.2 Update Instruktionen<br>3.2.3 Updaten des Plugin von der PayFortCw zur CwbPayFortCw Version                                                                                                    | 18<br>18<br>19<br>19                         |  |  |
| 4 | Mod         | ul Konfiguration im Shopware Shop                                                                                                    | 21                                           |  |  |
|   | 4.1         | Konfiguration des Hauptmoduls                                                                                                    | 21                                           |  |  |

|   | 4.2   | Konfiguration der Zahlungsart                                                                                                    | 21                   |
|---|-------|----------------------------------------------------------------------------------------------------|----------------------|
|   | 4.3   | Zuordnung der Zahlungsart zu den Versandkosten                                                                                                    | 22                   |
|   | 4.8   | Setzen der URL für das Transaktionsfeedback                                                                                                    | 25                   |
|   | 4.5   | Direktes Verbuchen von Bestellungen                                                                                                    | 24                   |
|   | 4.6   | Unsicherer Status<br>4.6.1 Setzen von Order-Status                                                                                                    | 24<br>24             |
|   | 4.7   | Optional: Validierung<br>4.8.1 Nutzung der integrierten Multi-Shop Funktionalität von Shopware<br>4.8.2 Nutzung mehrer unabhängiger Shopware Shops<br>4.8.3 Verwendung von virtuellen URLs bei Shopware | 24<br>25<br>25<br>25 |
| 5 | Einst | tellungen / Konfiguration von Zahlungsarten                                                                                                    | 27                   |
|   | 5.1   | Allgemeine Informationen zu den Zahlungsarten                                                                                                    | 27                   |
|   | 5.2   | Informationen zum Zahlungszustand<br>5.2.1 Bestellstatus "ausstehend" / bevorstehende Zahlung (oder ähnlich)<br>5.2.2 Abgebrochene / stornierte Bestellungen                                            | 27<br>27<br>28       |
|   | 5.3   | Nutzung Hidden Authorisation / Alias Gateway                                                                                                    | 28                   |
|   | 5.4   | Credit Card                                                                                                    | 28                   |
|   | 5.5   | PayPal                                                                                                    | 29                   |
|   | 5.6   | Nutzung der Ajax Authorization (FlexCheckout)                                                                                                    | 30                   |
| 6 | Das   | Modul in Aktion                                                                                                    | 31                   |
|   | 6.1   | Verbuchen / Stornieren von Bestellungen<br>6.1.1 Verbuchen von Bestellungen<br>6.1.2 Stornieren                                                                                                    | 31<br>31<br>31       |
|   | 6.2   | Nützliche Transaktionsinformationen zur Bestellung                                                                                                    | 32                   |
|   | 6.3   | Gutschriften                                                                                                    | 33                   |
|   | 6.4   | Nutzung des Alias Managers / Token Lösung                                                                                                    | 34                   |
|   | 6.5   | Dynamic Template<br>6.5.1 Dynamic Template Besonderheiten Shopware 5                                                                                                    | 35<br>37             |
| 7 | Abru  | fen der Kreditkarteninformationen via Shopware REST API                                                                                                    | 38                   |
|   | 7.1   | Einrichten Cron Job                                                                                                    | 38                   |
| 8 | Testi | ng                                                                                                    | 39                   |
|   | 8.1   | Testdaten                                                                                                    | 39                   |
| 9 | Fehl  | er und deren Lösungen                                                                                                    | 40                   |
|   | 9.1   | Die Referrer URL erscheint in meinem Analytics Tool                                                                                                    | 40                   |

| 10 | Kom  | npatibilität zu Third-Party Plugins   |    |
|----|------|---------------------------------------|----|
|    | 10.1 | Geburtstag und Geschlecht in Shopware |    |
| 11 | Erro | r Logging                             | 42 |
| 12 | Erwe | eiterte Informationen                 |    |
|    | 12.1 | Transaction Object                    |    |

# 1 Einleitung

Diese Anleitung beschreibt die Installation, die Konfiguration und die Nutzung des Zahlungsmoduls für Shopware und PayFort.

Bevor Sie mit der Installation beginnen können, stellen Sie sicher, dass Sie im Besitz aller notwendigen Daten sind:

- PSPID und Passwort erhalten Sie nach Vertragsabschluss oder nach Eröffnung eines Demo Kontos direkt von PayFort
- Shopware Zahlungsmodul von sellxed.com/shop
- Zugangsdaten zu Ihrem Server und Shop.

Falls Sie noch nicht im Besitz eines Vertrags mit PayFort sind, können Sie diesen gerne auch direkt durch uns beziehen.

Beachten Sie, dass Sie für unsere Plugins mindestens die PHP Version 5.6 verwenden müssen. PHP 8 oder höher wird derzeit nicht unterstützt.

# 1.1 Ablauf der Installation

In diesem Dokument erhalten Sie alle Informationen, welche für die Installation des Moduls notwendig sind. Für die Inbetriebnahme des Moduls sollten Sie die einzelnen Punkte strikt befolgen. Nur so kann ein sicherer Einsatz in Übereinstimmung mit allen Sicherheitsregularien gewährleistet werden.

- 1. Konfiguration der Administrationsoberfläche von PayFort.
- 2. Konfiguration der <u>Grundeinstellungen</u> des <u>Zahlungsmoduls.</u>
- 3. Konfiguration der **Zahlungsarten.**
- 4. Durchführung einer Testbestellung anhand der beigelegten <u>Testdaten</u> am Ende dieses Dokuments.
- 5. Sofern der Test erfolgreich verlaufen ist, kopieren Sie alle Daten Ihres Testkontos in das Live Konto von PayFort.

#### Installationsservice

Unsere Zahlungsmodule sind standardmässig so vorkonfiguriert, dass die Installation gleich nach dem Eintragen der benötigten Keys funktionieren sollte. Sollten Sie einen Setting aus der Konfiguration des Moduls nicht kennen, können Sie sich gerne mit unserem Support in Verbindung setzen.

Unser Support Team steht Ihnen während der Geschäftszeiten gerne zur Verfügung: http://www.sellxed.com/support. Sie haben zudem jederzeit die Möglichkeit unseren Installationsservice zu bestellen. Wir sorgen für eine reibungslose Installation in Ihrem Shop: http://www.sellxed.com/shop/de/integration-und-installation.html

## .htaccess Verzeichnisschutz

Für den Test des Zahlungsmoduls muss jeglicher Verzeichnisschutz oder IP Sperre auf Ihrem Server zwingend ausgeschaltet sein, sonst kann es sein, dass das Zahlungsfeedback von PayFort nicht bis zu Ihrem Shop durchdringt.

## 1.2 System Anforderungen

Generell hat das Plugin die gleichen Anforderungen an das System wie Shopware selber. Nachfolgend finden Sie die wichtigsten Anforderungen des Plugins:

- PHP Version: 5.4.x oder höher
- OpenSSL: Aktuelle Version mit Unterstützung von TLS 1.2 oder höher.
- fsockopen: Die PHP Funktion fsockopen muss zur Verfügung stehen. Das Plugin muss Verbindungen zu anderen Servern öffnen können.
- PHP Funktionen: Im weiteren müssen alle gängigen PHP Funktionen zur Verfügung stehen.

# 2 Konfiguration PayFort - Backend

Loggen Sie sich für die Konfiguration bei PayFort im Backend ein:

- Test Umgebung: <u>https://secure.payfort.com/ncol/test/backoffice</u>
- Live Umgebung: <a href="https://secure.payfort.com/ncol/prod/backoffice">https://secure.payfort.com/ncol/prod/backoffice</a>

Die Parameter welche auf den folgenden Seiten eingestellt werden sind Voraussetzung für die spätere <u>Konfiguration des Hauptmoduls.</u>

Die Konfiguration der Einstellungen erfolgt unter **Konfiguration > Technische Informationen**. Im folgenden Kapitel entsprechen die Kapitelüberschriften den Tabs im Backoffice von PayFort. An einzelnen Stellen wird zur besseren Verständlichkeit auch ein Screenshot beigelegt. Sollte eine Einstellung nicht erwähnt werden, so hat diese für die Konfiguration des Zahlungsmoduls keine Bedeutung und kann problemlos ignoriert werden.

## 2.1 Tab: Globale Transaktionsparameter

Unter Globale Transaktionsparameter definieren Sie die Grundeinstellungen zur Abwicklung der Transaktionen.

#### 2.1.1 Standardoperationswert und Standarddatenerfassungsprozedur

Wir empfehlen Ihnen die Option **"Direktbuchung"** und **"Automatische Datenerfassung durch unser System am Ende des Tages."**, dann werden alle eingehenden Zahlungen direkt verarbeitet und abgerechnet. Falls Sie das Transaktionsmanagement und verzögerte Verbuchung ausgewählt haben, sollten Sie Direktbuchung und Automatische Erfassung wählen. Im Fall von abweichenden Einstellungen in Ihrem Modul werden diese Einstellungen überschrieben.

#### 2.1.2 Maximale Anzahl Zahlungsversuche

Wir empfehlen Ihnen den Zähler auf **10** zu setzen.

### 2.1.3 Verarbeitung von Einzeltransaktionen

Generell empfehlen wir Ihnen die Option **"Online, jedoch Umstellung auf offline, wenn das Online-**System des Acquirers nicht verfügbar ist.".

## 2.2 Tab: Globale Sicherheitsparameter

Hier werden die Sicherheitsparameter für die Interaktion zwischen dem Shop und dem Gateway von PayFort definiert.

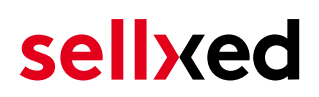

#### 2.2.1 Hash-Methode

Die sellxed Zahlungsmodule unterstützen alle Hashmethoden. Damit das Modul funktioniert, ist es entscheidend, dass die Einstellungen im PayFort - Backend mit jenen im Shop identisch sind.

Um eine reibungslose Abwicklung zu garantieren wählen Sie folgende Einstellungen für die Erzeugung des Hashs:

- Jeder Parameter, dem die Passphrase folgt. Es kann sein, dass dieser Parameter in Ihrem Shop nicht sichtbar ist, in diesem Fall wird es automatisch übernommen.
- Hash-Algorithmus = SHA 512
- Zeichenkodierung = UTF-8

| Hashin   | g method                                                                                                    |
|----------|----------------------------------------------------------------------------------------------------|
|          | This configuration affects all signature checks of which the pass phrases are configured under "Data and origin" and "Feedbacks". |
|          |                                                                                                    |
| i        | Hash algorithm                                                                                                    |
|          | SHA-1                                                                                                    |
|          | SHA-256                                                                                                    |
|          | SHA-512                                                                                                    |
|          |                                                                                                    |
| <b>i</b> | Character encoding                                                                                                    |
|          | Use the character encoding expected with the initial transaction request (depending on the URL called)                            |
|          | O ISO-8859-1                                                                                                    |
|          | UTF-8                                                                                                    |
|          |                                                                                                    |

Abbildung 2.1: Konfiguration des SHA-Hash.

Diese Einstellungen müssen mit den Einstellungen im Hauptmodul übereinstimmen (vgl. <u>Konfiguration des Hauptmoduls</u>). Beachten Sie, dass die Zeichenkodierung in unserem Modulen standardmässig auf UTF-8 gestellt ist und nicht geändert werden kann.

## 2.3 Tab: Zahlungsseite

Hier muss die Checkbox "Abbrechen" aktiviert sein. Das Feld 'Weiterleitung für "Zurück"-Schaltfläche" können Sie leer lassen.

## 2.4 Tab: Daten- und Ursprungsüberprüfung

Der Tab Daten- und Ursprungsüberprüfung definiert Sicherheitselemente hinsichtlich der Übergabe von Daten und Aufruf der Payment Page.

#### 2.4.1 Überprüfungen für e-Commerce & Alias Gateway

Im ersten Feld "URL der Händlerseite" muss nichts eingetragen werden.

Das Feld "SHA-IN Signatur" ist ein Sicherheitsbestandteil der Zahlung, welche deren Echtheit verifiziert. Es ist deshalb wichtig, dass Sie im Backend und im Shop die gleiche Signatur verwenden.

### Customweb SHA-String Generator

Bitte Beachten Sie, dass für die SHA-Signaturen nur ASCII Zeichen verwendet werden dürfen. Damit Sie keine unerlaubten Zeichen benutzen, verwenden Sie bitte unserem <u>SHA Signaturen Generator</u>

### 2.4.2 Überprüfungen für PayFort DirectLink

DirectLink erlaubt Ihnen die Nutzung der Hidden Authorisation (Alias Gateway) sowie die direkte Verbuchung der Transaktionen aus dem Shop heraus. Falls Sie DirectLink in Ihrem Account aktiviert haben und dieses Feature nutzen möchten, tragen Sie im Feld "SHA-IN Signatur" **dieselbe** SHA-Signatur wie oben ein.

Weitere Informationen zur Konfiguration von DirectLink finden Sie unter <u>Konfiguration Hidden</u> <u>Authorisation</u>.

## 2.5 Tab: Transaktions-Feedback

Im Tab Transaktions-Feedback wird die Antwort von PayFort an den Shop gesteuert.

#### 2.5.1 Standardwerte für die HTTP-Umleitungen nach der Zahlung

Die Parameter des Transaktionsfeedback bestimmen die Verarbeitung im Shop nach erfolgter Zahlung. In den vier Feldern von "HTTP-Umleitung im Browser" müssen Sie **nichts** eingeben, da diese Einstellungen durch unser Modul übergeben werden.

Die Option "Bei der Umleitung auf eine der URLs soll auf der Bezahlseite ein Hinweis zur Umleitung durch PayFort ausgegeben werden" sollte **nicht** angewählt sein.

#### 2.5.2 Direktes Feedback über HTTP-Server-zu-Server-Anfrage

Um ein reibungsloses und zuverlässiges Funktionnieren des Modul zu gewährleisten, stellen Sie die Optionen bitte folgendermasse ein:

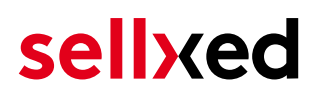

- Der Anfragetyp muss auf Online, aber Wechsel zu zeitlich versetzte Anfrage (deferred Request), wenn die Online-Anfrage fehlschlägt gesetzt werden. Als Anfragemethode müssen Sie "POST" verwenden.
- Die Option "Ich wünsche, während der Zahlungsverarbeitung, die Anzeige einer "in Bearbeitung" Meldung durch PayFort an den Kunden." sollte ebenfalls **nicht** angewählt sein.
- Kopieren Sie hier die URL, welche Sie im Shop Backend finden unter: Configuration > PayFort > Setup.

#### URL der Händlerseite an die das Transaktionsfeedback gesendet wird

Für die Rückmeldung des **Transaktionsfeedbacks** tragen Sie die URL ein, welche das Hauptmodul direkt für Sie generiert. Weitere Informationen hierzu finden Sie unter dem Punkt <u>Transaktions-Feedback</u>.

#### Alle Bestellungen haben den Status pending / ausstehende Bestellung

Sollten Sie beim Testen bemerken, dass die Bestellungen im Shop nicht erfasst werden, respektive der Status nicht aktualisiert wird und keine Bestätigungsemail versendet wird, hängt dies mit dem Fehlschlagen des Transaktionsfeedbacks zusammen. Stellen Sie in diesem Fall sicher, dass Ihre Firewall die Anfragen von PayFort nicht blockiert.

#### Direct HTTP server-to-server request

|          | •                                                                                                    |
|----------|----------------------------------------------------------------------------------------------------|
| <b>i</b> | Timing of the request                                                                                        |
|          | O No request.                                                                                                |
|          | O Always deferred (not immediately after the payment).                                                       |
|          | O Always online (immediately after the payment to allow customisation of the response seen by the customer). |
|          | Online but switch to a deferred request when the online requests fail.                                       |
|          | URL of the merchant's post-payment page                                                                      |
|          | If the payment's status is "accepted", "on hold" or "uncertain".                                             |
|          | SEE MANUAL FOR THIS URL // URL GEMÄSS MANUAL                                                                 |
|          | If the payment's status is "cancelled by the client" or "too many rejections by the acquirer".               |
|          | SEE MANUAL FOR THIS URL // URL GEMÄSS MANUAL                                                                 |
|          | Request method                                                                                               |
|          | POST                                                                                                    |
|          | ◯ GET                                                                                                    |
|          |                                                                                                    |

**Abbildung 2.1:** Konfiguration der Rücksprung URL für das HTTP-Feedback.

### Deferred Requests und Time Out

PayFort sendet die Notifikation über erfolgreiche Zahlungen mit einem Time Out von 20 Sekunden. Sollte Ihr Shop in dieser Zeit nicht antworten, erfolgt ein Time Out Error. Die

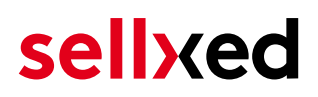

Notifikation wird in der Folge noch 4 mal gesendet in einem Abstand von 10 min., sofern Sie die obige Einstellung **Online, aber Wechsel zu zeitlich versetzte Anfrage (deferred Request), wenn die Online-Anfrage fehlschlägt** gewählt haben.

Abhängig von Ihrem Account kann es sein, dass für Sie nur die Option **Immer Online** verfügbar ist. In diesem Fall wählen Sie diese Option.

#### 2.5.3 Dynamische e-Commerce Parameter

Mit dieser Option steuern Sie, welche Parameter durch PayFort in der Antwort gesendet werden sollen. Damit die Zahlungen in Ihrem Shop auch wirklich ausgewertet werden können, müssen alle notwendigen Parameter mitgesendet werden.

Verschieben Sie alle Parameter von **verfügbar** nach **ausgewählt** bis auf folgende Parameter:

- РМ
- CN
- SUBBRAND
- AAVADDRESS
- AAVCHECK
- AAVMAIL
- AAVNAME
- AAVPHONE
- AAVZIP

| and on many second second second second second second second second second second second second second second s                                                                                                    |   |            |  |  |  |  |  |
|----------------------------------------------------------------------------------------------------|---|------------|--|--|--|--|--|
| 1 This rescharge how allows you to advect up to advect the parameters you with to revelve as feedback for a transaction and source them from one how to assister. Please note that NCEBERD, STATUS are default parameters and wherein a such and cannot be removed. |   |            |  |  |  |  |  |
| Available                                                                                                    |   | Selected   |  |  |  |  |  |
| AAVADDRESS                                                                                                    |   | ACCEPTANCE |  |  |  |  |  |
| AAVCHECK                                                                                                    | > | ALIAS      |  |  |  |  |  |
| AAVMAIL                                                                                                    |   | AMOUNT     |  |  |  |  |  |
| AAVNAME                                                                                                    | < | BC .       |  |  |  |  |  |
| AAVPHONE                                                                                                    |   | BIN        |  |  |  |  |  |
| AAVZIP                                                                                                    |   | BRAND •    |  |  |  |  |  |

**Abbildung 2.1:** Konfiguration der dynamischen E-Commerce Parameter. Es kann sein, dass bei Ihnen andere Parameter zur Auswahl stehen abhängig von Ihrem Account. Lassen Sie sich dadurch nicht verwirren.

#### 2.5.4 Dynamische Parameter

Mit dieser Option steuern Sie, welche Parameter durch PayFort in der Antwort gesendet werden sollen. Damit die Zahlungen in Ihrem Shop auch wirklich ausgewertet werden können, müssen **alle** Parameter mitgesendet werden.

Verschieben Sie alle Parameter von verfügbar nach ausgewählt.

| is gateway and Tokenization |   |                     |  |
|-----------------------------|---|---------------------|--|
| nic parameters              |   |                     |  |
| Available                   |   | Selected            |  |
|                             |   | ALIAS.ALIASID       |  |
|                             |   | ALIAS.NCERROR       |  |
|                             | * | ALIAS.NCERRORCARDNO |  |
|                             | 4 | ALIAS.NCERRORCN     |  |
|                             |   | ALIAS.NCERRORCVC    |  |
|                             |   | ALIAS.NCERRORED     |  |

**Abbildung 2.1:** Konfiguration der dynamischen Parameter. Es kann sein, dass bei Ihnen andere Parameter zur Auswahl stehen abhängig von Ihrem Account. Lassen Sie sich dadurch nicht verwirren.

#### 2.5.5 Sicherheit der Anfrageparameter

Das Feld "SHA-OUT Signatur" ist ein weiterer Sicherheitsmechanismus der Zahlung. Auch hier muss die gewählte Signatur identisch mit derjenigen des Shops sein. Stellen Sie jedoch sicher, dass sich die SHA-OUT Signatur von der SHA-IN unterscheidet.

### Customweb SHA-String Generator

Bitte beachten Sie, dass für die SHA-Signaturen nur ASCII Zeichen verwendet werden dürfen. Damit Sie keine unerlaubten Zeichen benutzen, verwenden Sie bitte unserem <u>SHA Signaturen Generator</u>

### 2.5.6 HTTP-Anfrage für Statusänderungen

Sie haben die Möglichkeit über Statusänderungen direkt von PayFort informiert zu werden. Beispielsweise, wenn die Zahlung in den unsicheren Status verschoben wurde, weil das System des Acquirers nicht verfügbar war. Der Status der Zahlung wird so automatisch aktualisiert. Es erlaubt Ihnen aber auch Bestellungen direkt bei PayFort zu verbuchen. Mit einer kurzen Verzögerung, sollte sich dann auch der Status in Ihrem Shop updaten.

Um das Feature der Status Synchronisation zu nutzen, wählen Sie die Option **Für jede Offline-Statusänderung (Zahlung, Stornierung,...).** und tragen die URL ein, welche Sie in dem Hauptmodul im Shop unter dem Tab Setup finden: **Configuration > PayFort > Setup**.

Setzen Sie die URL, die das Modul anzeigt, in das Feld 'URL, an welche der Händler eine zeitversetzte HTTP-Anfrage (deferred HTTP request) im Falle einer Offline-Änderung eines Transaktionsstatus wünscht' und aktivieren die Option **Für jede Offline-Statusänderung (Zahlung, Stornierung,...)**.

| HTTP request for status changes |                                                                                                    |  |  |  |  |  |
|---------------------------------|----------------------------------------------------------------------------------------------------|--|--|--|--|--|
| 1                               | Timing of the request                                                                                                   |  |  |  |  |  |
|                                 | O No request.                                                                                                    |  |  |  |  |  |
|                                 | Only at the time of the order authorisation request.                                                                    |  |  |  |  |  |
|                                 | If For each offline status change (payment, cancellation, etc.).                                                        |  |  |  |  |  |
|                                 | URL on which the merchant wishes to receive a deferred HTTP request, should the status of a transaction change offline. |  |  |  |  |  |
|                                 | (URLS CAN BE FOUND IN THE MAIN SETTINGS OF THE MODULE)                                                                  |  |  |  |  |  |

Abbildung 2.1: Setzen Sie in das URL Feld die URL, welche Sie im Hauptmodul unter Setup finden.

### 2.5.7 Dynamische Parameter

Verschieben Sie alle Parameter von verfügbar nach ausgewählt.

## 2.6 (Dynamisches)-Template / Vorlage

Die Option Template finden Sie neu unter **Konfiguration > Vorlage**. Die dynamische Vorlage (Dynamic Template Mode) erlaubt es Ihnen, die Eingabemaske der Kreditkartendaten im Design Ihres Webshops zu gestalten. Sollte das Feld zur dynamischen Vorlage nicht angezeigt werden, nehmen Sie bitte mit PayFort Kontakt auf. Es kann sein, dass noch zusätzliche Optionen in Ihrem Konto freigeschaltet werden müssen.

Verwenden Sie zur Nutzung des dynamischen Templates folgende Einstellungen:

- JavaScript-Prüfung: 'Nein'
- Unsere Module unterstützen die 'Nutzung statischer Vorlagen' nicht. Klicken Sie dort also auf "Nein".
- Nutzung dynamischer Vorlage erlauben 'Ja'.
- Falls Sie die dynamische Vorlage benutzen, fügen Sie den Hostnamen, d.h. https://lhr-Shop. com in das untere Feld ein. Das obere muss leer bleiben

| Templa | te                                                                                                    |
|--------|----------------------------------------------------------------------------------------------------|
| •      | Enable JavaScript check on template                                                                                                    |
|        | O Yes                                                                                                    |
|        | No                                                                                                    |
|        | Allow usage of static template                                                                                                    |
|        | O Yes                                                                                                    |
|        | No                                                                                                    |
|        | Trusted static template name                                                                                                    |
|        |                                                                                                    |
|        | You may enter several template names, separated by ";" (e.g. template1.htm; template2.php)                                                 |
|        | Allow usage of dynamic template                                                                                                    |
|        | Yes                                                                                                    |
|        | No No                                                                                                    |
|        | Trusted dynamic template URL                                                                                                    |
|        |                                                                                                    |
|        | You may enter several template URL, separated by ";" (e.g. https://www.domain.com/tmp/template1.htm; https://www.domain.com/template2.php) |
|        | Trusted website hostname hosting the dynamic template                                                                                      |
|        | https://yourshop.com *                                                                                                    |
|        | You may enter several website hostnames, separated by ";" (e.g. https://www.domain.com; https://www.otherdomain.com)                       |

Abbildung 2.1: Konfiguration des dynamischen Templates.

### Dynamic Template

Beachten Sie, dass Sie für die Nutzung des dynamic Template ein SSL Zertifikat besitzen müssen. Ansonsten werden die CSS-Ressourcen in gewissen Browsern nicht nachgeladen. Dies führt zu Darstellungproblemen.

Die Aktivierung des Dynamic Template im Shop wird <u>hier</u> beschrieben.

### 2.7 Hidden Authorisation, Ajax Authorisation (FlexCheckout -Hosted Tokenization Page), External Checkout & Alias Manager

Die Nutzung der Hidden Autorisierung, Ajax Autorisierung (FlexCheckout - Hosted Tokenization Page), Alias Manager oder External Checkout erfordert zusätzliche Optionen. Stellen Sie daher sicher, dass die Voraussetzungen zur Nutzung erfüllt sind.

#### 2.7.1 Voraussetzungen

Für die Nutzung von Hidden Authorisation oder Ajax Authorisation (FlexCheckout) in der Zahlungsverarbeitung sind bei PayFort Anpassungen im Backend nötig. Überprüfen Sie, ob diese Optionen in Ihrem Konto freigeschaltet sind unter **Konto > Ihre Optionen**.

| able option: | s Premium Default options                                        |            |             |                       |           |                            |
|--------------|------------------------------------------------------------------|------------|-------------|-----------------------|-----------|----------------------------|
| ID           | Option                                                           | Activation | Monthly fee | Transaction/Unit cost | Status    |                            |
| TP           | AFTP Module                                                      | 0 CHF      | 0 CHF       | 0 CHF                 | Active    | i Doactivate               |
| D            | D3D (Direct Link 3D)                                             | 0 CHF      | 0 CHF       | 0 CHF                 | Active    | i Deactivate               |
| .VDE         | ELV (Direct Debits Germany)                                      | 0 CHF      | 0 CHF       | 0 CHF                 | Active    | i Deactivate Configuration |
| ACQ          | Foreign acquirers                                                | 0 CHF      | 0 CHF       | 0 CHF                 | Active    | 1 Deactivate               |
| iv           | Invoice appearance                                               | 0 CHF      | 0 CHF       | 0 CHF                 | Active    | i Deactivate               |
| PMA2         | Foreign payment methods (fees per payment method activated) - CH | 0 CHF      | 0 CHF       | 0 CHF                 | Active    | i Deactivate               |
| PC           | One Page Checkout                                                | 0 EUR      | 0 EUR       | 0 EUR                 | Active    | i Deactivate               |
| ECO1         | Reconciliation Module                                            | 0 CHF      | 0 CHF       | 0 CHF                 | Active    | i Deactivate               |
| ECX          | Alias Manager                                                    | 0 CHF      | 0 CHF       | 0 CHF                 | Active    | i Deactivate Configuration |
| сн           | Scheduled Payments                                               | 0 CHF      | 0 CHF       | 0 CHF                 | Available | i Activate                 |
| JB           | Subscription manager                                             | 0 CHF      | 0 CHF       | 0 CHF                 | Active    | i Deactivate               |
| SR4          | User Manager up to 20 users                                      | 0 CHF      | 0 CHF       | 0 CHF                 | Active    | i Deactivate Configuration |
| SR5          | User Manager up to 50 users                                      | 0 CHF      | 0 CHF       | 0 CHF                 | Available | i Activate                 |
| SR6          | User Manager up to 100 users                                     | 0 CHF      | 0 CHF       | 0 CHF                 | Available | i Activate                 |
| SR7          | User Manager up to 200 users                                     | 0 CHF      | 0 CHF       | 0 CHF                 | Available | i Activate                 |

Abbildung 2.1: Stellen Sie sicher, dass die Option OPC und DPR aktiviert ist.

Sollte eine Option nicht verfügbar sein, melden Sie sich bitte direkt bei PayFort.

#### Optionen und Bedeutung:

- Für die Nutzung von Hidden Authorisation benötigen Sie die Option **OnePageCheckout (OPC)** und **DirectLink (DPR)**.
- Für die Nutzung von Ajax Authorisation (FlexCheckout) benötigen Sie die Option **OnePageCheckout (OPC)** und **DirectLink (DPR)**.
- Wenn Sie zusätzlich den Alias Manager verwenden möchten, benötigen Sie auch noch die Option Alias Manager (RECX).

Falls diese Optionen nicht verfügbar sind, nehmen Sie bitte direkt mit PayFort Kontakt auf.

#### 2.7.2 Erstellen eines API Users

Für das Transaktionsmanagement oder die Nutzung des Hidden Modes (Alias Gateway) brauchen Sie zwingend einen API Nutzer. Bitte befolgen Sie die unten erwähnten Schritte zur Erstelung eines solchen Nutzers.

Klicken Sie auf **Konfiguration > Benutzerverwaltung** auf Neuen Benutzer. Wählen Sie eine **USERID** und legen Sie Benutzername und E-Mail-Adresse an. Als Profil wählen Sie **Administrator ohne Benutzer Manager**. Es ist zudem wichtig, dass Sie die Option **Spezieller Benutzer für API (kein Zugriff auf die Administration)** anwählen. Sollten Sie diese Option nicht sehen, müssen Sie bei PayFort die Konto-Option PayFort DirectLink aktivieren lassen.

#### Passwort des API-Users

Die USERID sowie das API-User Passwort dürfen lediglich Zahlen und Buchstaben enthalten sowie Sonderzeichen. Die folgenden Sonderzeichen sind nicht erlaubt: & (Ampersand), " (Double Quotes), ' (Single Quotes).

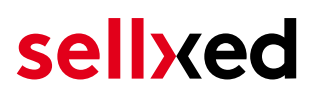

Notieren Sie sich die Zugangsdaten. Die einzelnen Daten müssen später an entsprechender Stelle bei der <u>Konfiguration des Hauptmoduls</u> eingetragen werden.

#### 2.7.3 Nutzung von External Checkouts

Für die Nutzung von External Checkouts sind zusätzliche Optionen notwendig. Unter External Checkouts verstehen wir Zahlarten, welche die Möglichkeit der automatischen Adressübergabe bieten wie beispielsweise Masterpass.

Die Nutzung der External Checkouts verlangt die Option Direct Link sowie die Aktivierung der Zahlart in Ihrem Konto.

Damit die Zahlart funktioniert müssen Sie sicherstellen, dass unter Technische Informationen > Transaktionsfeedback im Abschnitt Direct Link alle Parameter nach ausgewählt verschoben sind.

| Directlink    |                                                     |                                      |                                                                    |
|---------------|-----------------------------------------------------|--------------------------------------|--------------------------------------------------------------------|
| Dynamic paran | neters                                              |                                      |                                                                    |
| 1             | This exchange box allows<br>such and cannot be remo | you to select or deselect th<br>ved. | e parameters you wish to receive as feedback for a transaction and |
| Avai          | ilable                                              |                                      | Selected                                                           |
|               |                                                     |                                      | AAVADDRESS                                                         |
|               |                                                     | >                                    | AAVCHECK                                                           |
|               |                                                     |                                      | AAVMAIL                                                            |
|               |                                                     | <                                    | AAVNAME                                                            |
|               |                                                     |                                      | AAVPHONE                                                           |
|               |                                                     |                                      | AAVZIP                                                             |
|               |                                                     |                                      |                                                                    |

SAVE

Abbildung 2.1: Response Parameter für Direct Link.

# 3 Modul Installation im Shopware Shop

# 3.1 Installation

Sie sollten zu diesem Zeitpunkt bereits im Besitz des Moduls sein. Falls nicht erhalten Sie die Moduldateien in Ihrem Benutzerkonto im <u>sellxed Shop</u> (Menüpunkt "Meine Downloadartikel"). Um das Modul in Ihrem Shopware Shop zu installieren, führen Sie bitte folgende Schritte durch:

- 1. Laden Sie das Plugin herunter. Den Download finden Sie in Ihrem sellxed.com Account unter "Meine Downloadartikel".
- 2. Entpacken Sie das Archive, welches Sie heruntergeladen haben.
- 3. Im entpackten Ordner finden Sie einen Ordner "files"
- 4. Für einige Shops werden verschiedene Versionen des Plugins zur Verfügung gestellt.
- 5. Laden Sie nun mit Ihrem preferierten FTP Programm den ganzen Inhalt dieses Ordners ins Stammverzeichnis Ihres Shops. Bei gewissen Shops gibt es einen spezifischen Ordner, welcher die Plugins enthält. Sollte dies der Fall sein laden Sie das Plugin in diesen Ordner hoch. Stellen Sie sicher, dass die Ordner nur zusammengeführt werden und nicht ersetzt.
- 6. Falls nicht bereits geschehen, loggen Sie sich bitte in Ihrem Shop ein.

# 3.2 Updates und Upgrades

Während der Supportdauer, erhalten Sie unbeschränkten Zugriff auf Updates und Upgrades in Ihrem Kundenkonto. Um über solche Updates informiert zu werden abonnieren Sie bitte den RSS-Feed. Mehr Informationen hierzu finden Sie hier: <u>http://www.sellxed.com/de/updates\_upgrades</u>.

## 3.2.1 Update Checklist

Bitte führen Sie vor jedem Update folgende Schritte durch:

- 1. Erstellen Sie immer ein Backup der Files und der Datenbank, bevor Sie mit dem Update beginnen
- 2. Testen Sie das Update auf einem **Testsystem**. Wir testen die Module intern, es kann aber sein, dass im Zusammenspiel mit anderen Plugins weitere Fehler auftreten.
- Warten Sie bis die Files vollständig auf den Server gespielt sind und besuchen Sie dann die Konfigurationsseite des Hauptmoduls. Falls vorhanden leeren Sie bitte auch noch alle Caches des Shopssystems

Je nach Update kann es sein, dass eine Datenbankmigration durchgeführt werden muss. Wir empfehlen Ihnen daher, dass Update zu einem Zeitpunkt durchzuführen, an dem nicht zu viele Kunden auf Ihrem Shop zugreifen.

## Vorsicht bei Updates im Live Shop

Besondere Vorsicht ist bei Updates im Live Shop geboten. Testen Sie ein Update immer zuerst in einem Testsystem. Unser Support Team hilft Ihnen gerne bei Problemen. Bei Updates direkt im Live-System kann es jedoch zu unterbrüchen kommen, welche je nach Support Ressourcen bis zu 2 Tage dauern können.

### 3.2.2 Update Instruktionen

Bevor Sie das Update aufspielen, lesen Sie bitte die Update Instruktionen. Diese finden sich am Ende der Pluginseite im Changelog. Sofern nichts weiteres in den Update Instruktionen steht, können die Files einfach überschrieben werden.

#### 3.2.3 Updaten des Plugin von der PayFortCw zur CwbPayFortCw Version.

Wir planen dieses Plguin in kürze im Showpare Store zu veröffentlichen. Damit dies möglich ist möglich ist musste unser Code angepasst werden. Die grössten Änderungen betreffen ein Prefix für unsere PHP Klassennamen, sowie das Umbennen des Plugin Ordners. Dadurch ist es nicht möglich ein Update durch einfaches überschrieben der existierenden Dateien durchzuführen. Dieser Abschnitt erklärt die benötigten Schritte für ein Update.

## Vorsicht bei Updates im Live Shop

Bitte testen Sie ein Update zuerst in Ihrem Testsystem, damit Sie das Update verifizieren können.

### Mehrere Plugins

Falls Sie mehrere Plugins von uns benutzn, müssen alle geupdated werden.If you are using multiple plugins from us. You need to update all of them to the new version.

- 1. Den Wartungsmodus des Shops aktivieren.
- 2. Erstellen Sie ein BackUp ihrer Datenbank und den Datein auf dem Server. **Ohne dies** können Sie bei einem Problem, nicht auf die alte Version zurückfallen.
- 3. Laden Sie die neuen Dateien hoch.
- 4. Deaktivieren Sie das existierende Plugin. Das Plugin noch nicht deinstallieren.
- 5. Installieren und aktivieren Sie das neue Plugin.
- 6. Falls Sie eigenes CSS oder Template Datein für unsere Modul haben, müssen Sie dies fürs neue Plugin anpassen.
- 7. Falls Sie den Shopware API Endpoint dieses Plguins benutzen, müssen Sie die URL auf den neuen Endpoint ändern.
- 8. Überprüfen Sie die Haupt-und Methodeneinstellungen.
- 9. Deinstallieren Sie das alte Plugin.
- 10. Löschen Sie die Dateien des alten Plugins. Die folgenden Dateien und Ordner müssen gelöscht werden falls sie existieren:
  - engine/Shopware/Plugins/Local/Frontend/PayFortCw
  - engine/Library/Customweb
  - engine/Library/Crypt
  - engine/Library/File
  - engine/Library/Math
  - engine/Library/Mobile
  - engine/Library/Net
  - engine/Library/PhoneNumber
  - engine/Library/System
  - engine/Library/loader.php
  - engine/Library/openssl.cnf
- 11. Führe Sie eine Testtransaktion durch, um das Update zu überprüfen.
- 12. Den Wartungsmodus des Shops deaktivieren

# 4 Modul Konfiguration im Shopware Shop

Die Konfiguration teilt sich in zwei Stufen. Der erste Schritt umfasst die Konfiguration des Hauptmoduls mit den Grundeinstellungen (vgl. <u>Konfiguration des Hauptmodul</u>s). In einem zweiten Schritt können für jede <u>Zahlungsart</u> individuelle Konfigurationen vorgenommen werden. Dies bringt Ihnen volle Flexibilität und grösste Anpassung an Ihre Prozesse.

### Erstellen Sie Backups!

Bitte erstellen Sie auf jeden Fall ein Backup des Hauptverzeichnises Ihres Shops. Bei Problemen können Sie so jederzeit wieder zum Ursprungszustand zurückkehren.

Im Weiteren empfehlen wir Ihnen die Integration zuerst auf einem Testsystem durchzuführen. Es kann immer wieder zu Komplikationen mit von Ihnen installierten Drittmodulen kommen. Bei Fragen steht Ihnen unser kompetenter Support gerne zur Verfügung.

## 4.1 Konfiguration des Hauptmoduls

Um das Hauptmodul zu installieren suchen Sie unter **Einstellungen > Plugin Manager** nach PayFort. Klicken Sie auf das **+** Symbol um den Installationsprozess zu starten. Anschliessend öffnen Sie mit dem Klick auf das "bearbeiten" Symbol die Einstellungsmaske und konfigurieren das Hauptmodul.

Tragen Sie die einzelnen Optionen ein, welche Sie teilweise bereits oben in der Konfiguration in der Administrationsoberfläche von PayFort festgelegt haben. Sollte Ihnen eine Option nicht klar sein, erhalten Sie durch klicken auf das Fragezeichen weitere Informationen zu den Einstellungen.

## 4.2 Konfiguration der Zahlungsart

Nachdem das Hautpmodul erfolgreich konfiguriert wurde, finden Sie unter **Einstellungen > Zahlungsarten** alle mitgelieferten Zahlungsarten. Aktivieren Sie jede Zahlungsart, welche Sie im Shop anbieten möchten. Sie können für jede Zahlungsart pro Shop (im Falle eines Multishop Set-Ups) individuelle Einstellungen vornehmen und so die Zahlung optimal an Ihre Prozesse anpassen. Die zentralen Optionen werden in der Folge genauer erläutert.

| Hauptshop Deutsch          |                                                |     |
|----------------------------|------------------------------------------------|-----|
| Autorisierungsmethode:     | Hidden Authorization (Authorization Interface) | . 0 |
| Authorized Status:         | Komplett bezahlt                               | . 0 |
| Uncertain Status:          | Der Kredit wurde vorlaeufig akzeptiert.        | 0   |
| Cancelled Status:          | Vorgang wurde abgebrochen.                     | • 7 |
| Captured Status:           | Don't change order status                      |     |
| Kundenadresse:             | Keine Adresse senden                           |     |
| Capturing:                 | Directly after order                           | • 7 |
| Minimaler<br>Gesamtbetrag: |                                                | 0   |
| Maximaler<br>Gesamtbetrag: |                                                | 0   |
| New Order Status:          | Offen -                                        | • 7 |
| Validation:                | Nach dem Wählen der Zahlungsart                |     |
|                            |                                                |     |

Abbildung 4.1: Konfiguration der Zahlungsart.

## 4.3 Zuordnung der Zahlungsart zu den Versandkosten

Damit die Transaktionen und Versandkosten richtig den Zahlungsweisen zugeordnet werden müssen Sie zwingend die Zahlungsarten den Versandarten zuordnen. Dafür Klicken Sie auf Einstellungen > Versandkosten. Öffnen Sie **alle** Versandkosten und fügen Sie unter Zahlungsartauswahl die Zahlungsart hinzu.

| Versandkosten |                                                   |                                    |                               |           |
|---------------|---------------------------------------------------|------------------------------------|-------------------------------|-----------|
| Konfiguration |                                                   |                                    |                               |           |
| Name:         | Standard Versand                                  | Shop:                              | Alle Shops                    | -         |
| Beschreibung: | Beschreibung                                      | Kundengruppe:                      | Alle Gruppen                  | -         |
|               |                                                   | Versandkosten-<br>Berechnung nach: | Gewicht                       | -         |
| Tracking-URL: |                                                   | Versandkosten frei ab:             | Nie                           | *         |
| Kommentar:    |                                                   | Versandart-Typ:                    | Standard Versandart           | -         |
| Sortierung:   | 0                                                 | Zahlungsart-Aufschlag:             | Als eigene Warenkorb-Position | -         |
| Aktiv:        | <b>v</b>                                          | Steuersatz:                        | Höchster Steuersatz           | -         |
| Versandkosten | Zahlart Auswahl Länder Auswahl Kategorien sperren | Enweiterte Einstellung             | en                            |           |
| Verfügbar     |                                                   | Ausgewählt                         |                               |           |
| SEPA          |                                                   | Debit<br>On delivery               |                               |           |
|               |                                                   | + Invoice                          |                               |           |
|               |                                                   | Prepayment     Test Payment Method | 1                             |           |
|               |                                                   |                                    |                               |           |
|               |                                                   |                                    |                               |           |
|               |                                                   |                                    | Abbrechen                     | Speichern |

#### Abbildung 4.1: Zuordnung der Zahlungsart zur Versandart.

### Zuordnung von Zahlungsmethoden zur Versandart

Abhängig von der Zahl der mitgelieferten Zahlungsarten kann es sein, dass Sie die Zahlungsarten nicht der Versandart zu ordnen können, weil nicht alle Zahlungsarten angezeigt werden können. Dies ist ein bekannter Fehler in Shopware. Es werden lediglich die ersten 30 Zahlungsarten angezeigt. Löschen Sie alle Zahlungsarten, welche Sie nicht verwenden und die anderen Zahlungsarten werden dann automatisch sichtbar.

## 4.4 Setzen der URL für das Transaktionsfeedback

Damit die Zahlung in Ihrem Shop richtig verarbeitet werden kann, müssen Sie in der

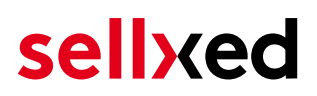

Konfiguration von PayFort mindestens eine Feedback URL angeben. Die einzutragende URL finden Sie innerhalb Ihres Shopware Shops direkt unter: **Configuration > PayFort > Setup > Setup** 

## 4.5 Direktes Verbuchen von Bestellungen

Mit der Option "Buchung" legen Sie fest, ob Zahlungen direkt verbucht, oder zuerst autorisiert werden. Sofern Sie in einem ersten Schritt nur autorisieren möchten, stellen Sie sicher, dass die Zahlungen später verbucht werden.

Eine Reservation ist, abhängig von Ihrem Acquiring Vertrag, nur eine gewisse Zeit garantiert. Sollten Sie in dieser Zeit nicht verbuchen, kann es sein, dass die Autorisierung nicht mehr garantiert wird. Weitere Informationen zum Prozess der Verbuchung finden Sie weiter unten.

#### Unterschiedliche Einstellungen zwischen PayFort - Backend und Modul

Es kann sein, dass die Einstellungen im Modul für die Zahlungsweise Ihre Einstellungen im Backend von PayFort einfach überschreiben.

## 4.6 Unsicherer Status

Sie können Bestellungen, für welche die Zahlung noch nicht garantiert werden kann, speziell markieren. Dies erlaubt Ihnen diese Bestellung vor dem Versand noch einmal manuell zu prüfen.

#### 4.6.1 Setzen von Order-Status

Sie können für jede Zahlungsart festlegen in welchen Status die Bestellung je nach Buchungsstatus verschoben werden soll. Es handelt sich hier um den initialen Status der Bestellung.

## 4.7 Optional: Validierung

Mit der Validierung steuern Sie den Zeitpunkt wann eine Zahlungsart im Checkout angezeigt werden soll. Diese Einstellung ist für Module relevant bei denen die Benutzung von Voraussetzungen Ihres Kunden abhängig ist. Beispielsweise wenn noch eine Bonitätsprüfung erfolgen soll, oder die Zahlungsart nur in gewissen Ländern verfügbar ist. Es kann sein, dass diese Einstellung bei Ihnen nicht ersichtlich ist. Dann überspringen Sie diesen Punkt. Damit die Bonitätsprüfung beziehungsweise Adressvalidierung auch mit europäischen Zeichen funktioniert, muss bei gewissen PSP-Einstellungen das Charset des "Blowfish mode" auf "UTF-8" gesetzt werden.

Sollte die Einstellung ersichtlich sein, haben Sie die Wahl zwischen folgenden Optionen:

• Validierung vor Auswahl der Zahlungsmethode: Es erfolgt vor der Auswahl der Methode eine Validierungsprüfung. Sofern die Voraussetzungen nicht erfüllt sind, wird die Zahlungsart nicht angezeigt.

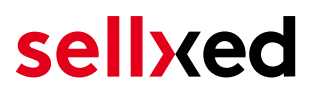

- Validierung nach der Auswahl der Zahlungsmethode: Die Prüfung der Voraussetzung erfolgt nach der Wahl und vor der Bestätigung der Bestellung.
- Während der Autorisierung: Die Validierungsprüfung erfolgt durch PayFort während dem Autorisierungsprozess. Die Zahlungsmethode wird auf jeden Fall angezeigt.

## 4.8 Setzen der URL für das Transaktionsfeedback

Damit die Zahlung in Ihrem Shop richtig verarbeitet werden kann, müssen Sie in der Konfiguration von PayFort mindestens eine Feedback URL angeben. Die einzutragende URL finden Sie innerhalb Ihres Shopware Shops direkt unter**Configuration > PayFort > Setup**.

#### 4.8.1 Nutzung der integrierten Multi-Shop Funktionalität von Shopware

Das Zahlungsmodul unterstützt das Multishop Feature von Shopware. Wenn Sie mehrere Shops über dieselbe Administrationsoberfläche von Shopware verwalten sind keine weiteren Anpassungen in der Konfiguration notwendig. Das Modul erkennt automatisch, welchem Shop die Bestellung zugeordnet werden muss. Voraussetzung ist jedoch, dass die einzelnen Subshops innerhalb von Shopware richtig konfiguriert wurden.

#### 4.8.2 Nutzung mehrer unabhängiger Shopware Shops

Für den Fall, dass Sie mehrere unabhängige Shops mit einem Vertrag an PayFort anschliessen möchten, benötigten Sie zwei sellxed Zahlungsmodule für beide Shops sowie das zugehörige Multishop Modul, welches Sie direkt beim Artikel finden.

- 1. Entpacken Sie das Multishop Modul und öffnen Sie die Datei "router.php"
- 2. Tragen Sie im Hautpmodul beider Shops im Feld "Shop ID" eine frei definierbare ID ein (bsp. shop\_a und shop\_b)
- Fügen Sie in der Datei router.php des Multishop Moduls folgende Zeile an der entsprechenden Stelle ein (jeweils für shop\_a und shop\_b): \$redirect['shop\_a'] = 'https://www.your-shop.com/shopware.php/sViewport, PayFortCwProcess/sAction,process';
- 4. Tragen Sie bei PayFort unter dem Punkt "Rückmeldung" anstelle der obgenannten URL folgende URL ein: http[s]://yourshop.com/router.php
- 5. Kopieren Sie die Datei router.php in das Hauptverzeichnis Ihres Shops

#### 4.8.3 Verwendung von virtuellen URLs bei Shopware

Unser Modul untersützt die Multi Shop Funktion von Shopware. Wenn Sie jedoch mit virtuellen URLs arbeiten möchten, ist es notwendig, dass Sie die für Ihre Untershops ein Multishop Set Up mit Multishop Modul einrichten.

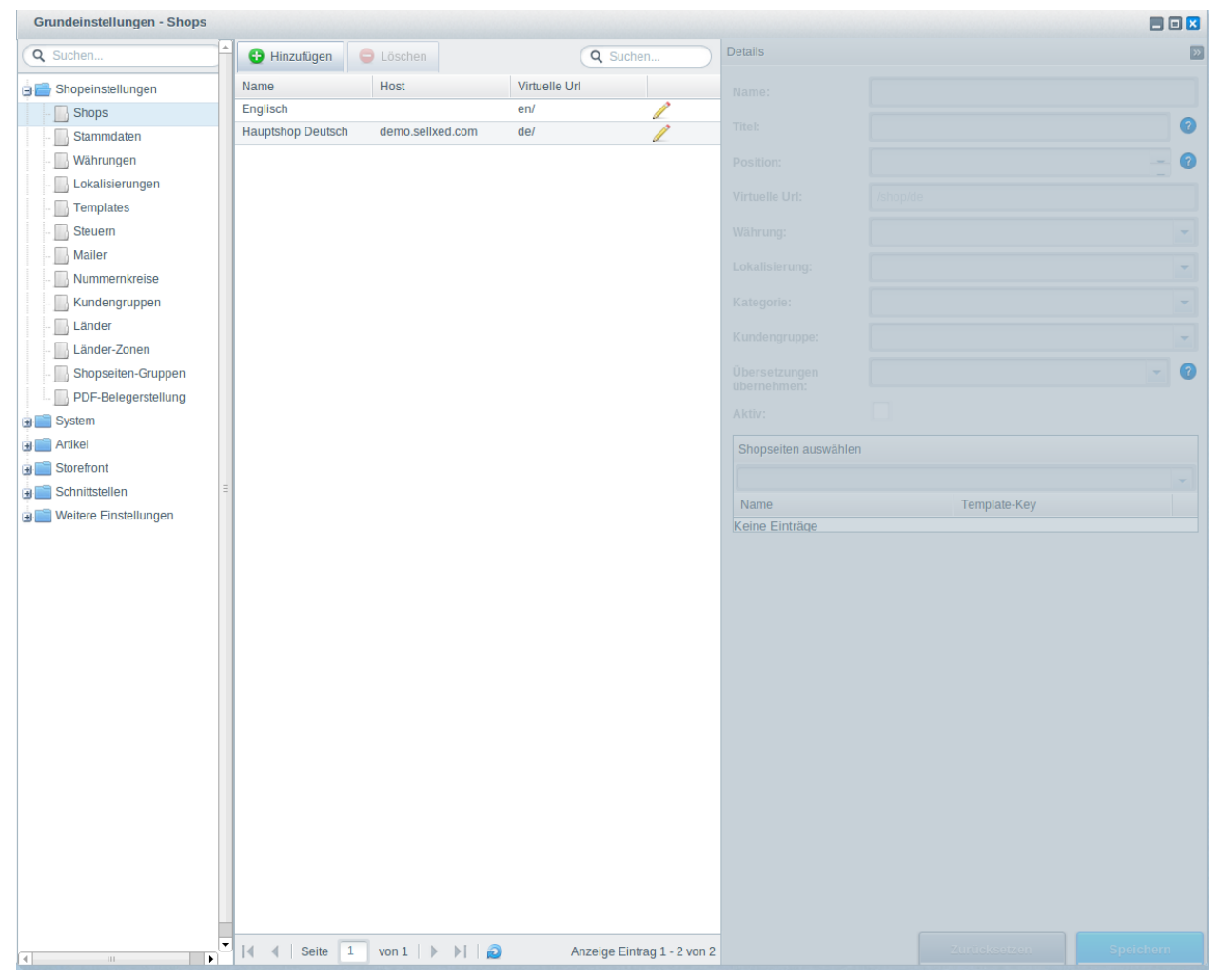

Abbildung 4.1: Virtuelle URLs bei Showpare

Folgen Sie den Instruktionen des Multi Shop Moduls und tragen Sie die jeweilige Rücksprung URL Ihres Shops unter Verwendung der jeweiligen virtuellen URL ein.

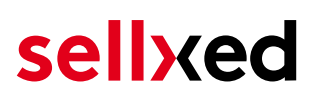

# 5 Einstellungen / Konfiguration von Zahlungsarten

## 5.1 Allgemeine Informationen zu den Zahlungsarten

Das Plugin wird mit einer grossen Auswahl von Zahlungsarten ausgeliefert. Sollte eine Zahlungsart nicht verfügbar sein, bitten wir Sie sich mit uns in Verbindung zu setzen.

Für die Nutzung einer Zahlungsmethode muss die Zahlungsart in Ihrem Konto bei PayFort und im Shop aktiviert sein. Informationen zur Konfiguration des Zahlungsmoduls finden Sie weiter oben.

In den folgenden Punkten finden Sie wichtige Informationen zu bestimmten Zahlungsarten, die sich vom Standard unterscheiden.

## 5.2 Informationen zum Zahlungszustand

Sie können für jede Zahlungsart den initialen Zahlungsstatus individuell definieren (Status für autorisierte Zahlungen etc). Dabei definieren Sie den Zahlungsstatus für die einzelnen Zustände abhängig von der Verarbeitungsart der Bestellung (verbucht, autorisiert, etc.). Es handelt sich dabei um den initialen Status, welcher die Bestellung annimmt. Abhängig von der durch Sie durchgeführten Mutationen kann sich der Status ändern.

## Wichtige Info bezüglich dem Bestellstatus

Setzen Sie den Status nie auf **Pending PayFort** oder einen ähnlich lautenden pending status, der durch das Modul eingeführt wird.

## 5.2.1 Bestellstatus "ausstehend" / bevorstehende Zahlung (oder ähnlich)

Bestellungen mit dem Status 'pending PayFort' sind pendente Bestellungen. Der Status wird gesetzt, wenn der Kunde für die Zahlung umgeleitet wird aber nicht erfolgreich zurückkehrt oder das Feedback nicht bis zu Ihrem Shop gekommen ist (Kunde hat das Fenster auf der Payment Page geschlossen und die Zahlung nicht abgeschlossen). Abhängig von der Zahlungsart werden diese Bestellungen automatisch in abgebrochene Bestellungen umgewandelt und der Lagerbestand wieder freigegeben (sofern der Cronjob Aktiviert ist). Diese Zeitspanne hängt von den Eigenheiten der Zahlungsart ab, und kann nicht konfiguriert werden.

Wenn Sie eine Vielzahl ausstehender Bestellungen haben, deutet dies in der Regel darauf hin, dass die Notifikationen von Ihrem Webserver zu PayFort blockiert werden. In diesem Fall überprüfen Sie die Einstellungen Ihrer Firewall und bitten den Hoster die IPs und User Agents von PayFort zu aktivieren.

### 5.2.2 Abgebrochene / stornierte Bestellungen

Bestellungen, die als abgebrochen markiert werden, wurden wie oben beschrieben automatisch in diesen Status aufgrund des Timeouts versetzt. Abgebrochen werden aber auch alle Bestellungen, welche von den Kunden aktiv abgebrochen wurden.

## 5.3 Nutzung Hidden Authorisation / Alias Gateway

Sie haben die Möglichkeit Kreditkarten ohne Weiterleitung auf die Payment Page von PayFort abzuwickeln.

Damit Sie dieses Feature nutzen können müssen Sie zuerst die oben unter <u>Hidden Authorisation</u> <u>/ Alias Gateway</u> beschriebenen Schritte durchführen und einen API User anlegen.

In der Folge können Sie für die gewünschten Zahlungsarten die Autorisierungsmethode Hidden Authorisation aktivieren. Dafür müssen Sie als Händler den PCI-SAQ-A-EP erfüllen. Kreditkartendaten werden zu keinem Zeitpunkt auf Ihrem Server gespeichert. Kontaktieren Sie Ihren Acquirer für weitere Informationen über den SAQ und über die Anforderungen.

## 5.4 Credit Card

Sie haben bei der Integration die Wahl zwischen einer Integration mit Vorselektierung im Shop, d. h. der Kunde wählt den Kartentyp bereits in Ihrem Shop oder eine generische Integration, in welchem Fall dem Kunden die Zahlungsart Kreditkarte angezeigt wird und er dann erst auf der Payment Page von PayFort den Kreditkartentyp wählt.

| Order reference :<br>Total charge :            | sellxed_og_100000091<br>966.00 CHF             | Beneficiary :                    | customweb GmbH<br>-<br>-/- |  |
|------------------------------------------------|------------------------------------------------|----------------------------------|----------------------------|--|
| Please select a payment r<br>Card: SSL secured | nethod by clicking on the logo.<br>transaction |                                  | MasterCard                 |  |
|                                                |                                                | Can I actually pay with my M     | Aaestro card?              |  |
|                                                | About Ogone  Priva                             | acy policy  Security  Legal info | Verifign<br>Secured        |  |
|                                                |                                                |                                  |                            |  |

**Abbildung 5.1:** Keine Vorauswahl der Kreditkartentyps - Diese werden auf der Payment Page ausgewählt.

### Vorauswahl der Zahlungart

Wir empfehlen Ihnen die Payment Preselection zu wählen. Nur diese Integrationsvariante erlaubt Ihnen für jede Zahlungsart individuelle Einstellungen zur Verbuchung etc. vorzunehmen und dem Kunden individuelle Gebühren pro Zahlungsart zu belasten.

# 5.5 PayPal

Sie können PayPal direkt über PayFort abwickeln. Dafür sind jedoch einige Anpassungen in Ihrem PayPal Konto notwendig. Für die Nutzung von PayPal führen Sie bitte folgende Schritte aus:

- 1. Aktivieren Sie das Zahlngsmodul in Ihrem Shop
- 2. Stellen Sie sicher, dass die Zahlungsmethode in Ihrem Konto bei PayFort freigeschaltet ist
- 3. Die API Anpassungen in Ihrem PayPal Konto müssen vorgenommen werden. Die einzelnen Schritte werden im "PayPal Express Checkout Integration Guide" erklärt. Dieses Dokument finden Sie in Ihrem PSP Konto unter: Support > Integrations- und Benutzerhandbücher > Technische Handbücher > PayFort PayPal Express Checkout Integration Guide.

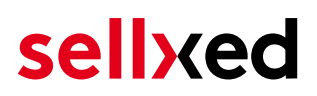

## 5.6 Nutzung der Ajax Authorization (FlexCheckout)

Sie haben die Möglichkeit Kreditkarten ohne Weiterleitung auf die Payment Page von PayFort abzuwickeln.

Damit Sie dieses Feature nutzen können müssen Sie zuerst die oben unter <u>Hidden Authorisation</u>, <u>FlexCheckout (Hosted Tokenization Page)</u>, <u>External Checkout und Alias Manag</u>er beschriebenen Schritte durchführen und einen API User anlegen.

In der Folge können Sie für die gewünschten Zahlungsarten die Autorisierungsmethode Ajax Authorization (FlexCheckout) aktivieren. Kreditkartendaten werden zu keinem Zeitpunkt auf Ihrem Server gespeichert.

# 6 Das Modul in Aktion

In der Folge finden Sie eine Übersicht über die wichtigsten Funktionen im täglichen Gebrauch des PayFort Moduls.

## 6.1 Verbuchen / Stornieren von Bestellungen

### 6.1.1 Verbuchen von Bestellungen

## Beachten Sie

Das Transaktionsmanagement zwischen PayFort und Shopware ist nicht synchronisiert. Wenn Sie Zahlungen bei PayFort verbuchen, wird der Status im Shop nicht angepasst und ein zweites Verbuchen im Shop ist nicht möglich.

Damit Sie Bestellungen verbuchen können, müssen Sie sicherstellen, dass Sie in den Einstellungen in der <u>Zahlungsart</u> die Verbuchung auf **deferred** eingestellt haben.

Öffnen Sie die Bestellung welche Sie verbuchen möchten und wechseln Sie in den Tab **Transaktionen**. Innerhalb der Transaktionsansicht finden Sie den Tab **Buchungen**. Tragen Sie einen beliebigen Betrag ein welchen Sie der Kundenkarte belasten möchten. Mit dem Klick auf **Buchen** erfolgt eine direkte Verbuchung der Bestellung bei PayFort.

### 6.1.2 Stornieren

Mit dem Klick auf den Button **Stornieren** löschen Sie die initiale Autorisation auf der Kundenkarte. Der vorautorisierte Betrag wird auf der Kreditkarte Ihres Kunden sofort entlastet.

| Informationen   | Verlauf    | Buchungen                          | Gutschriften                                   |   |
|-----------------|------------|------------------------------------|------------------------------------------------|---|
| # 🗸             | Betrag     | Datum                              | Status                                         |   |
|                 |            |                                    |                                                |   |
|                 |            |                                    |                                                |   |
|                 |            |                                    |                                                |   |
|                 |            |                                    |                                                |   |
|                 |            |                                    |                                                |   |
|                 |            |                                    |                                                |   |
|                 |            |                                    |                                                |   |
|                 |            |                                    |                                                |   |
|                 |            |                                    |                                                | • |
| Buchungsbetrag: | 2          | 9.9                                |                                                | • |
| Schliessen:     | Die<br>für | e Buchung wird o<br>weitere Buchun | lie Transaktion automatisch<br>gen schliessen. |   |
|                 |            | Stornier                           | en Buchen                                      |   |

Abbildung 6.1: Verbuchen/Stornieren von Bestellungen innerhalb von Shopware

## 6.2 Nützliche Transaktionsinformationen zur Bestellung

Sie finden nach dem Öffnen jeder Bestellung, welche mit unser Modul abgewickelt wurde, eine Übersicht über die wichtigsten Informationen zur Transaktion, sowie eine Transaktionshistory, welche Aufschluss gibt, was bisher mit der Transaktion passiert ist.

Um zur Ansicht der Transaktionsinformationen zu gelangen öffnen Sie die Bestellung und welchseln Sie in den Tab **Transaktionen**. Hier finden Sie alle Autorisierungsversuche und dazugehörige Informationen.

| Bestellungs-De                                                                                                    | etails: 2000                                                                  | 06                                                           |          |                             |            |       |                                                                                                    |                                          |                                                           | ×                           |
|----------------------------------------------------------------------------------------------------|-------------------------------------------------------------------------------|--------------------------------------------------------------|----------|-----------------------------|------------|-------|----------------------------------------------------------------------------------------------------|------------------------------------------|-----------------------------------------------------------|-----------------------------|
| Übersicht                                                                                                    | Details                                                                       | Kommuni                                                      | kation   | Positionen                  | Dokum      | iente | Status History                                                                                        | Transaktione                             | n                                                         |                             |
| # 🔻                                                                                                    | Datum                                                                         |                                                              | Zahlungs | smethode                    |            |       | Ist Authorisiert                                                                                      | 2                                        | Betrag                                                    |                             |
| 19                                                                                                    | 20.11.201                                                                     | 3 11:06:11                                                   | Visa     |                             |            | â     | aktiv                                                                                                 |                                          | 29,90                                                     |                             |
|                                                                                                    |                                                                               |                                                              |          |                             |            |       |                                                                                                    |                                          |                                                           |                             |
|                                                                                                    |                                                                               |                                                              |          |                             |            |       |                                                                                                    |                                          |                                                           |                             |
| I Seite                                                                                                    | 1 von 1                                                                       | ▶ - ▶                                                        | D        |                             |            |       |                                                                                                    |                                          |                                                           | Anzeige Eintrag 1 - 1 von 1 |
| Informationen                                                                                                    | 1 von f                                                                       | 1   > > <br>If Buch                                          | ungen    | Gutschrifte                 | en         |       |                                                                                                    |                                          |                                                           | Anzeige Eintrag 1 - 1 von 1 |
| Informationen       Autorisierungs                                                                                                    | 1 von '<br>Verlau<br>sbetrag:                                                 | 1   <b>) )</b><br>If Buch<br>29.9                            | ungen    | Gutschrifte                 | n          |       | Transaktion verb                                                                                      | ucht: J;                                 | 3                                                         | Anzeige Eintrag 1 - 1 von 1 |
| Informationen       Autorisierung:       Währung:                                                                                                    | 1 von <sup>4</sup><br>Verlau<br>sbetrag:                                      | 1 Buch<br>29.9<br>EUR                                        | ungen    | Gutschrifte                 | en         |       | Transaktion verb                                                                                      | ucht: Ja<br>ahlt: Ja                     | 3                                                         | Anzeige Eintrag 1 - 1 von 1 |
| Image: Seite       Informationen       Autorisierung:       Währung:       Zahlungsmeth                                                                                                    | 1 von <sup>4</sup><br>Verlau<br>sbetrag:                                      | f Buch<br>29.9<br>EUR<br>VISA                                | ungen    | Gutschrifte                 | n          |       | Transaktion verb<br>Transaktion beza<br>Kartennummer:                                                 | ucht: J;<br>ahlt: J;<br>x:               | a<br>a<br>xxx xxxx xxxx 0111                              | Anzeige Eintrag 1 - 1 von 1 |
| Image: Section of the section of the section of t | 1 von <sup>4</sup><br>Verlau<br>sbetrag:<br>node:                             | 1 Buch<br>29.9<br>EUR<br>VISA<br>80C26                       | Iungen   | Gutschrifte<br>Aj3v7fQAn6f0 | n<br>QnGb  |       | Transaktion verb<br>Transaktion beza<br>Kartennummer:<br>Kartenablaufdata                             | ucht: J;<br>shilt: J;<br>xx<br>um: 14    | a<br>a<br>xxx xxxx xxxx 0111<br>0/24                      | Anzeige Eintrag 1 - 1 von 1 |
| Image: Seite       Informationen       Autorisierung:       Währung:       Zahlungsmeth       Zahlungsid:       Verbuchter Be                                                                                                    | 1 von '<br>Verlau<br>sbetrag:<br>node:<br>trag:                               | f Buch<br>29.9<br>EUR<br>VISA<br>80C26<br>29.9               | Iungen   | Gutschrifte                 | n<br>QnGb  |       | Transaktion verb<br>Transaktion beza<br>Kartennummer:<br>Kartenablaufdatu<br>Card Type:               | ucht: J;<br>ahlt: J;<br>um: 1:<br>V      | a<br>a<br>xxx xxxx xxxx 0111<br>0/24<br>ISA               | Anzeige Eintrag 1 - 1 von 1 |
| Image: Section of the section of the section of t | 1 von <sup>1</sup><br>Verlau<br>sbetrag:<br>node:<br>trag:<br>utorisiert:     | 1                                                            | Iungen   | Gutschrifte<br>Aj3v7fQAn6f0 | n<br>ΩnGb  |       | Transaktion verb<br>Transaktion beza<br>Kartennummer:<br>Kartenablaufdatu<br>Card Type:<br>3D Secure: | ucht: J;<br>ihlt: J;<br>im: 1:<br>V<br>E | a<br>a<br>xxx xxxx xxxx 0111<br>0/24<br>ISA<br>rfolgreich | Anzeige Eintrag 1 - 1 von 1 |
| Image: Seite       Informationen       Autorisierung:       Währung:       Zahlungsmeth       Zahlungsid:       Verbuchter Be       Transaktion au       Transaktion is                                                                                                    | 1 von '<br>Vertau<br>sbetrag:<br>node:<br>trag:<br>utorisiert:<br>t unsicher: | f Buch<br>29.9<br>EUR<br>VISA<br>80C26<br>29.9<br>Ja<br>Nein | Iungen   | Gutschrifte                 | en<br>QnGb | 0     | Transaktion verb<br>Transaktion bezz<br>Kartennummer:<br>Kartenablaufdatu<br>Card Type:<br>3D Secure: | ucht: J;<br>ahlt: J;<br>am: 1:<br>V<br>E | a<br>a<br>xxx xxxx xxxx 0111<br>0/24<br>ISA<br>rfolgreich | Anzeige Eintrag 1 - 1 von 1 |

Abbildung 6.1: Transaktionsinformationen innerhalb Shopware.

# 6.3 Gutschriften

Für belastete Transaktionen können Sie Gutschriften direkt im Shop erstellen und automatisch an PayFort übermitteln. Zu diesem Zweck öffnen Sie die Bestellung. Wechseln Sie in den Tab **Transaktionen**. Es öffnet sich ein neues Fenster. Wechseln Sie anschliessend in den Tab **Gutschriften** um Bestellungen rückzuvergüten.

Um die Rückerstattung eines oder mehreren Artikel geben Sie die gewünschte Anzahl ein. Mit dem Klick auf **Gutschreiben** wird die Gutschriftsanfrage direkt an PayFort übermittelt. Diese wird dann über die vom Kunden für die Transaktion ausgewählte Zahlungsmethode rückerstattet.

| Transaktionsdetails: 2 | 23                |                  |         |       |                             | ×                   |
|------------------------|-------------------|------------------|---------|-------|-----------------------------|---------------------|
| Information Verlaut    | Verbuchung        | gen Gutsch       | nrift   |       |                             |                     |
| # - Betrag             | ) Da              | tum              | Status  |       |                             |                     |
|                        |                   |                  |         |       |                             |                     |
|                        |                   |                  |         |       |                             |                     |
|                        |                   |                  |         |       |                             |                     |
|                        |                   |                  |         |       |                             |                     |
|                        |                   |                  |         |       |                             |                     |
|                        |                   |                  |         |       |                             |                     |
|                        |                   |                  |         |       |                             |                     |
|                        |                   |                  |         |       |                             |                     |
| Name                   | SKU               | Тур              | MwSt.   | Menge | Total (exkl. MwSt.)         | Total (inkl. MwSt.) |
| ELASTIC MÜTZE          | SW10153           | product          | 19.00 % | 1     | 12.56                       | 14.95               |
| Standard Versand       | shipping          | shipping         | 19.00 % | 1     | 3.28                        | 3.9                 |
|                        |                   |                  |         | То    | otal gutgeschriebener Betra | g 18.85             |
|                        |                   |                  |         |       |                             |                     |
|                        |                   |                  |         |       |                             |                     |
|                        |                   |                  |         |       |                             |                     |
| -                      |                   |                  | _       |       |                             |                     |
| I ransaktion für we    | itere Ruckvergütu | ingen schliesser | n       |       |                             | Rückerstattung      |

Abbildung 6.1: Rückerstattungen von Bestellungen innerhalb von Shopware.

Bitte beachten Sie, dass Sie maximal 100% des ursprünglich gebuchten Betrags rückvergüten können.

Das Ausführen einer Gutschrift verändert nicht den Status der Bestellung.

## 6.4 Nutzung des Alias Managers / Token Lösung

Mit dem Alias Manager können Kreditkarten Ihrer Kunden für spätere Einkäufe sicher bei PayFort gespeichert werden. Die Nutzung wird aktiviert indem Sie die Option "Alias Manager" in der Konfiguration der <u>Zahlungsart</u> aktivieren. Für spätere Einkäufe kann der Kunde zwischen den bereits gespeicherten Karten wählen und muss so nicht die gesamte Karte nochmals erfassen.

#### Zahlungs-Formular

| Saved cards:        | xxxx xxxx 0111 <ul> <li>You may choose one of the cards you paid before on this site.</li> <li>You may choose one of the cards you paid before on this site.</li> <li>You may choose one of the cards you paid before on this site.</li> <li>You may choose one of the cards you paid before on this site.</li> <li>You may choose one of the cards you paid before on this site.</li> <li>You may choose one of the cards you paid before on this site.</li> <li>You may choose one of the cards you paid before on this site.</li> <li>You may choose one of the cards you paid before on this site.</li> <li>You may choose one of the cards you paid before on this site.</li> <li>You may choose one of the cards you paid before on this site.</li> <li>You may choose one of the cards you paid before on this site.</li> <li>You may choose one of the cards you paid before on the cards you paid before on this site.</li> <li>You may choose one of the cards you paid before on this site.</li> <li>You may choose one of the cards you paid before on this site.</li> <li>You may choose one of the cards you paid before on the cards you paid before on the card</li></ul> |                                            |  |  |  |
|---------------------|----------------------------------------------------------------------------------------------------|--------------------------------------------|--|--|--|
|                     |                                                                                                    |                                            |  |  |  |
| Karteninhaber*      | Test Buyer                                                                                                    |                                            |  |  |  |
|                     | Bitte geben Sie den Karteninha<br>ein.                                                                                                    | ber auf Ihrer Kreditkarte                  |  |  |  |
| Kartennummer*       | XXXX XXXX XXXX 0111                                                                                                    |                                            |  |  |  |
|                     | Bitte geben Sie hier die Kartenr<br>ein.                                                                                                    | nummer Ihrer Kreditkarte                   |  |  |  |
| Karten Ablaufdatum* | 03 🔻                                                                                                    | 2015 🔻                                     |  |  |  |
|                     | Wählen Sie das Ablaufdatum Ih                                                                                                    | nrer Karte aus.                            |  |  |  |
| CVC Code*           |                                                                                                    |                                            |  |  |  |
|                     | Bitte geben Sie hier den CVC II<br>diesen auf der Rückseite Ihrer                                                                                                    | hrer Karte ein. Sie finden<br>Kreditkarte. |  |  |  |

Abbildung 6.1: Alias Manager Nutzung innerhalb von Shopware.

## Bitte beachten Sie!

Die Nutzung des Alias Managers benötigt die Freischaltung der entsprechenden Option bei PayFort. Nehmen Sie dafür bitte direkt Kontakt mit dem Support von PayFort auf.

## 6.5 Dynamic Template

Bei allen sellxed Modulen wird bereits ein Standard Skin für die Nutzung des dynamischen Templates mitgeliefert. Sie aktivieren die Option indem Sie beim Hauptmodul die Option "Dynamic Template" auf "Shop Template verwenden" stellen. Stellen Sie sicher, dass im Backend von PayFort, die unter <u>Vorlage</u> beschriebenen Einstellungen vorgenommen wurden.

Das Dynamic Template erlaubt Ihnen die Darstellung der Payment Page im Design Ihres Shops. Der Kunde bemerkt nicht, dass er für die Eingabe auf die Website von PayFort weitergeleitet wurde. Das Template passt sich dynamisch Ihrem Shop Template an. So können Sie auch Mobile Skins einfach einbauen (vgl. Screenshots)

### Dynamic Template benötigt ein SSL Zertifikat

Damit das Dynamic Template in allen Browsern korrekt dargestellt wird, benötigen Sie ein SSL Zertifikat in Ihrem Shop.

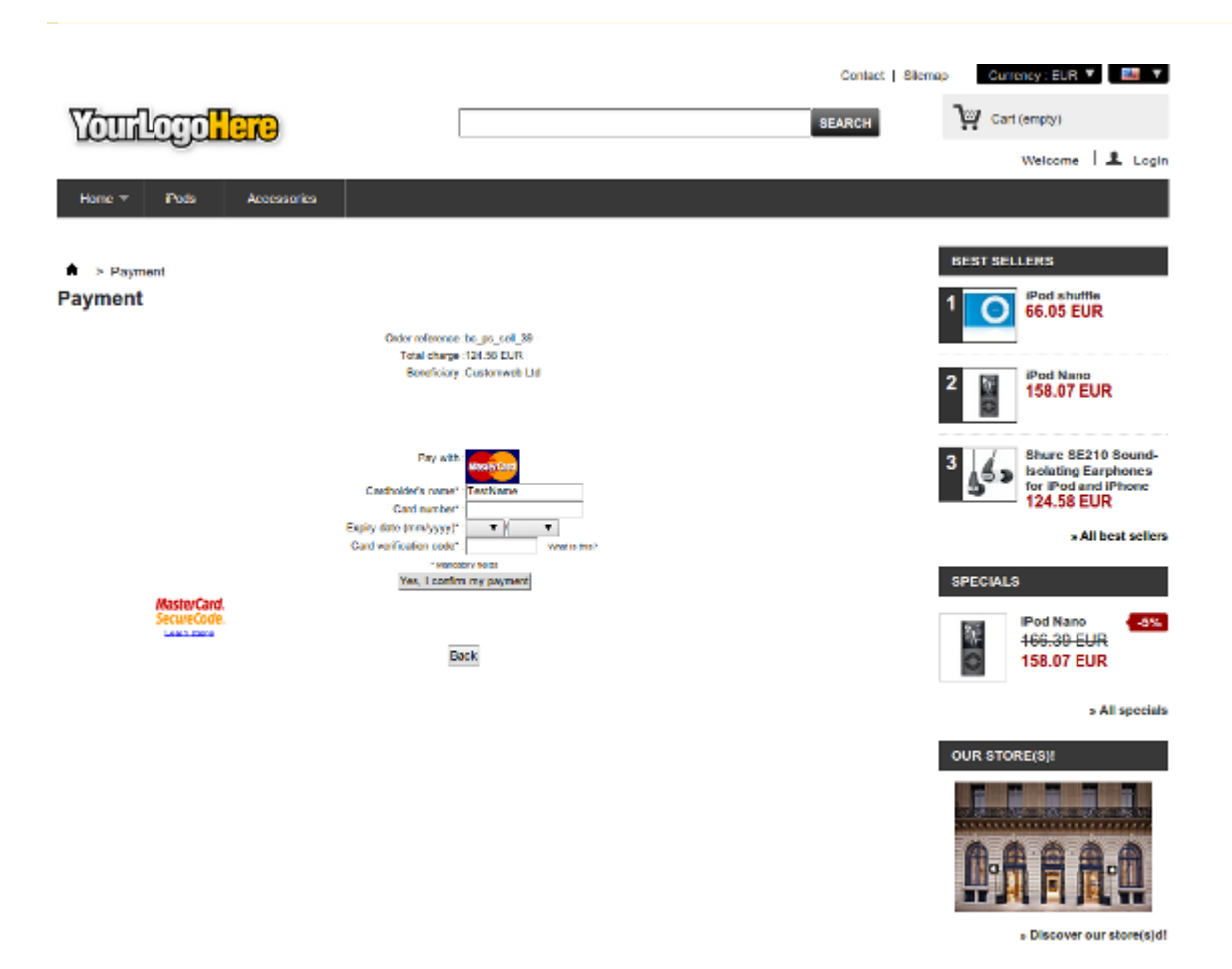

Abbildung 6.1: Beispiel: Das Skin passt sich dynamisch dem Ihrigen an.

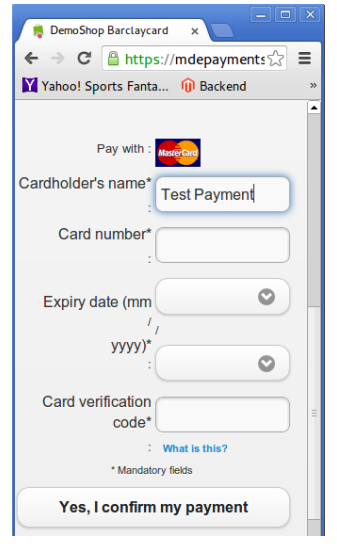

Abbildung 6.1: Beispiel: Dynamic Template mit mobilem Skin

#### 6.5.1 Dynamic Template Besonderheiten Shopware 5

Da Shopware in der Version 5 die Icons via eine zusätzliche Schriftart einbindet, kann es sein, dass die Icons auf der Payment Page nicht korrekt dargstellt werden. Damit dies verhindert werden kann, müssen Sie bitte folgende Anpassungen an Ihrer Server Konfiguration durchführen:

Fügen Sie in den .htaccess Dateien auf Ihrem Server die unten stehende Modifikation ein. Der Ort der .htaccess Datei hängt jeweils von der Ordnersturktur Ihres Themes ab. Im Falle des Standard Tempaltes finden Sie die relevanten Dateien an folgenden Orten:

- /themes/Frontend/Responsive/frontend/\_public/vendors/fonts/open-sans-fontface/. htaccess
- /themes/Frontend/Responsive/frontend/\_public/src/fonts/.htaccess

<IfModule mod\_headers.c> Header set Access-Control-Allow-Origin "\*" </IfModule>

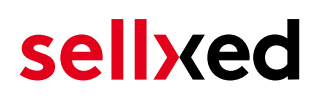

# 7 Abrufen der Kreditkarteninformationen via Shopware REST API

Bei der Anbindung von ERP Systemen an Shopware kann es sein, dass Sie zusätzliche Informationen über die Shopware API benötigen. Unser Modul stellen Ihnen zahlreiche Zahlungsinformationen über die Shopware REST API zur Verfügung.

Informationen über die Verwendung der Shopware REST API finden Sie in der <u>Shopware</u> <u>Developers Guide</u>.

Der Service kann unter https://www.shop-url.com/path/to/shop/api/CwbpayfortcwTransactions aufgerufen werden. Der Aufruf obiger URL führt dazu, dass alle Transaktionen aufgelistet werden. Sie können durch das Anhängen der Transaction ID nach der jeweiligen Transaktions ID filtern. Die Transaktions ID finden Sie in den Bestellungen (Customer > Payments > PayFort ).

Zusätzlich kann auch über die Payment ID (wird durch PayFort vergeben) auf die Transaktion zugegriffen werden. Dazu muss noch 'usePaymentId=1' as Parameter an die URL angehängt werden.

## 7.1 Einrichten Cron Job

Um die zeitgesteuerten Funktionen des Plugins zu aktivieren (bspw. Update Service, Löschen pendenter Bestellungen, etc.) müssen Sie in Shopware Cron Jobs einrichten. Insbesondere die Update funktion ermöglicht Ihnen nachträgliche Änderungen der Transaktion bei PayFort über die API abzuholen. Für Zahlungsarten welche eine verzögerte Autorisierung verwenden wird dies zwingend benötigt. Es kan sein, dass hier zusätzliche Optionen freigeschaltet werden müssen.

Dass Modul verwendet den Standard Shopware Cron. Informationen zur Einrichtung finden Sie hier: <u>https://community.shopware.com/Cronjobs\_detail\_1102.html</u>.

# 8 Testing

Bevor Sie vom Test Modus in den Live Modus wechseln, sollten Sie das Modul ausführlich testen.

### Testen

Vergessen Sie nicht, nach erfoglreichem Testing den Betriebsmodus von Test auf Live umzustellen.

## 8.1 Testdaten

Nachfolgend finden Sie die Testdaten für die Zahlungsmethoden:

| Credit / Debit Card                                           |                                       |                                 |
|---------------------------------------------------------------|---------------------------------------|---------------------------------|
| Kartennummer<br>Expiry Date<br>CVC                            | 3750 0000 000 0007<br>12/2020<br>1234 | American Express                |
| Kartennummer<br>Expiry Date<br>CVC                            | 5399 9999 9999 9999<br>12/2020<br>123 | Mastercard                      |
| Kartennummer<br>Expiry Date<br>CVC                            | 4111 1111 1111 1111<br>12/2020<br>123 | VISA (Without 3-D Secure Check) |
| Kartennummer<br>Expiry Date<br>CVC                            | 4000 0000 0000 0002<br>12/2020<br>123 | VISA (With 3-D Secure Check)    |
| <b>American Express</b><br>Kartennummer<br>Expiry Date<br>CVC | 3750 0000 000 0007<br>12/2020<br>1234 | American Express                |
| <b>MasterCard</b><br>Kartennummer<br>Expiry Date<br>CVC       | 5399 9999 9999 9999<br>12/2020<br>123 | Mastercard                      |
| <b>Visa</b><br>Kartennummer<br>Expiry Date<br>CVC             | 4000 0000 0000 0002<br>12/2020<br>123 | VISA (With 3-D Secure Check)    |
| Kartennummer<br>Expiry Date<br>CVC                            | 4111 1111 1111 1111<br>12/2020<br>123 | VISA (Without 3-D Secure Check) |
|                                                               |                                       |                                 |

# 9 Fehler und deren Lösungen

Sie finden ausführliche Informationen unter <u>http://www.sellxed.com/de/faq</u>. Sollte sich Ihr Problem mit den zur Verfügung gestellten Informationen nicht lösen lassen, melden Sie sich bitte direkt bei uns: <u>http://www.sellxed.com/de/support</u>

## 9.1 Die Referrer URL erscheint in meinem Analytics Tool

Unter Umständen kann die Referrer URL von PayFort fälschlicherweise im Analytics Tool erscheinen. Dies passiert, wenn der Kunde mit einer HTTP Header Weiterleitung zurück in den Shop geleitet wird. Die meisten Analytic Tools können dieses Problem jedoch minimieren, indem die entsprechende URL aus dem Report ausgeschlossen wird.

Für Google Analytics hilft dieses Step-by-Step Guide am Beispiel von PayPal: <u>Weitere Infos sind</u> <u>unter Punkt 4 beschrieben.</u>

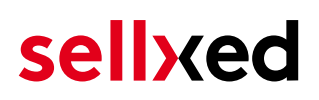

# 10 Kompatibilität zu Third-Party Plugins

Unten aufgeführte Plugins sind kompatibel mit unseren Zahlungsmodulen und erleichtern Ihnen in gewissen Bereichen die Arbeit.

## 10.1 Geburtstag und Geschlecht in Shopware

Für gewisse Zahlungsanbieter ist es nötig den Geburtstag sowie das Geschlecht des Kunden zu prüfen. Shopware tut dies standartmässig nicht. Um diese Abfrgaen zu aktivieren navigieren Sie zu "Einstellungen > Grundeinstellungen > Frontend > Anmeldung / Registrierung" und aktivieren die folgenden Parameter:

- Geburtstag anzeigen
- Geburtstag ist ein Pflichtfeld
- Anrede anzeigen

# 11 Error Logging

Das Modul logged verschiedene unerwartete Fehler und sonstige Fehler abhängig vom konfigurierten Logging Level. Sollte es ein Problem mit dem Modul geben kann das Log Hinweise auf dessen Ursache liefern.

# **12 Erweiterte Informationen**

Dieser Abschnitt des Manuals beinhaltet Informationen für Anwender mit speziellen Anforderungen. Sämtliche hier aufgeführte Informationen und Konfigurationen sind optional und für die normale Verwendung des Plugins nicht erforderlich.

## 12.1 Transaction Object

In diesem Abschnitt finden Sie Informationen wie Sie Daten zu einer Transaktion aus der Datenbank auslesen können um diese, z.B. in einem ERP System, weiter zu verarbeiten.

Für die Code Snippets in diesem Abschnitt wird angenommen, dass sich Ihr Script im Stammordner des Shops, in einer Standart Ordnerstruktur befindet.

Initialisieren Sie Shopware in Ihrem Script, dies ist nötig um die Verbindung zur Datenbank herzustellen.

```
require __DIR__ . '/autoload.php';
use Shopware\Kernel;
$environment = 'production';
$kernel = new Kernel($environment, false);
$kernel->boot();
```

Registrieren Sie die Modulklassen.

```
$pluginPath = 'engine/Shopware/Plugins/Local/Frontend/CwbPayFortCw';
Shopware()->Loader()->registerNamespace('Customweb', 'Customweb/');
Shopware()->Loader()->registerNamespace('CwbPayFortCw_Helpers',
$pluginPath . '/Helpers/');
Shopware()->Loader()->registerNamespace('CwbPayFortCw_Entities',
$pluginPath . '/Entities/');
Shopware()->Loader()->registerNamespace('CwbPayFortCw_Components',
$pluginPath . '/Components/');
Shopware()->Loader()->registerNamespace('Shopware\Components\Api',
$pluginPath . '/Components/');
Shopware()->Loader()->registerNamespace('Shopware\Components\Api',
$pluginPath . '/Components/Api/');
require_once $pluginPath . '/Library/loader.php';
Customweb_Core_Util_Class::registerClassLoader(function ($className){
```

return Shopware()->Loader()->loadClass(\$className);

});

Damit alte Transaktionen geladen werden können, muss ein Lgacy Classloader registriert werden.

```
Customweb_Core_Util_Class::registerClassLoader(function($className){
    if(strpos($className, 'PayFortCw') === 0){
        $fileName = substr($className, strrpos($className, '
```

Nun können Sie die Transaktion laden und das transactionObject extrahieren. Laden der Transaktion per Id:

```
$transactionById = CwbPayFortCw_Helpers_Util::loadTransaction
($transactionId);
$transactionObject = $transactionById->getTransactionObject();
```